Tango

# Scheduling a Report process

16 Steps <u>View on Tango</u>

Created by

Travis Wyatt

Creation Date April 14, 2022 Last Updated April 14, 2022

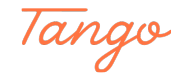

## Once on the Report Customization page - Click on process

|   |                                |                      |                                       |               |             |                 | RE            | CTRAC           | ৯                                            |                 |                        |                           |                  |
|---|--------------------------------|----------------------|---------------------------------------|---------------|-------------|-----------------|---------------|-----------------|----------------------------------------------|-----------------|------------------------|---------------------------|------------------|
|   | Report Output Man              | agement (            | POS Service Item Sales                | Report        |             |                 |               |                 |                                              |                 |                        |                           |                  |
|   | Core Criteria HH / FM Criteria | Transaction Criteria | Question/Answer Criteria              |               |             |                 |               |                 |                                              |                 |                        |                           |                  |
|   | POS Service Item               | Sales Report         |                                       |               |             |                 |               |                 |                                              |                 |                        |                           |                  |
|   | Service Items DataGrid         |                      |                                       |               |             |                 |               | 0               | Service Item Range                           |                 |                        |                           |                  |
|   | Options     Templates          | 🗹 (499) 📿 Refre      | sh Service It                         | ems           |             | 1 to 19 of      | 499 (Filtered | d from 499)     |                                              |                 |                        |                           |                  |
|   | Service Item                   | Record Type          | <ul> <li>Short Description</li> </ul> | Status        | Туре        |                 | SubType       | Q               | Use Service Item Range (i)                   |                 | (0) Selected           |                           |                  |
|   | V                              | (0) Selected         | • 7                                   | (3) Active, L | . : 7       | o <sup>78</sup> | V             | • <sup>78</sup> | Service Item Code WildCard                   |                 | WildCard Option (1)    |                           |                  |
|   | ✓ 00001                        | Miscellaneous        | Printer Test                          | Active        |             |                 |               | *               |                                              | . <sup>71</sup> | Matches                |                           | \$               |
|   | 01101                          | Miscellaneous        |                                       |               |             |                 |               | -               |                                              |                 |                        |                           |                  |
|   | 01102                          | Miscellaneous        |                                       |               |             |                 |               |                 | Transaction Filters                          |                 |                        |                           |                  |
|   | <b>V</b> 01103                 | Miscellaneous        |                                       |               |             |                 |               |                 |                                              |                 | Cala Carana (D)        |                           |                  |
|   | 01104                          | Miscellaneous        |                                       | Active        |             |                 |               |                 | Use Item Original Transaction Date Range (;) |                 | (1) Sold               |                           | \$               |
|   | 01105                          | Miscellaneous        | Coffee                                | Active        |             |                 |               |                 | Begin Transaction Date (1)                   |                 | End Transaction Date ( | D                         |                  |
|   | 01106                          | Miscellaneous        | Egg: Scrambled                        | Active        |             |                 |               |                 | Actual Date • 🖨 11/17/2021                   |                 | Actual Date            | →                         |                  |
|   | 01107                          | Miscellaneous        | Egg: Over Medium                      | Active        |             |                 |               |                 |                                              |                 |                        |                           |                  |
|   | 01108                          |                      | Egg: Over Hard                        |               |             |                 |               |                 | Use Item Original Transaction Time Range (   |                 |                        |                           |                  |
|   | 01109                          |                      |                                       |               |             |                 |               |                 |                                              |                 |                        |                           |                  |
|   | 01110                          |                      | Egg: Whites                           |               |             |                 |               |                 | Use Quantity Range 🕃                         |                 |                        |                           |                  |
|   | 01111                          | Miscellaneous        |                                       |               |             |                 |               |                 | Service Item Sale Archived ()                |                 |                        |                           |                  |
|   | 0 01112                        | Miscellarieous       | Sausage                               | Active        |             |                 |               |                 | (1) NO                                       | ÷               |                        |                           |                  |
|   | 01113                          | miscellaneous        | Hash Browns                           | Active        |             |                 |               |                 |                                              |                 |                        |                           |                  |
|   | Output Group (                 | Sales Reports        |                                       | \$            | Add Output  | t (             | Custom Title  | 0               |                                              |                 | Defau                  | It Settings Last Settings | Report Templates |
| 2 | stput Template * 🚯             |                      | d Maashka Adaptatiana Pasana          |               | Undate Oute |                 | Output Type   |                 |                                              |                 |                        |                           |                  |

#### STEP 2

## Select the file format you want to be delivered to you

|                                             |                                          | RECTRAC 🔊                     |
|---------------------------------------------|------------------------------------------|-------------------------------|
| agement (i) POS S                           | Report Options                           |                               |
| a Transaction Criteria Questic              | File Format                              | Output Options                |
| Sales Report                                | PDF ()<br>Print Selection Criteria<br>() | Print Report ()               |
| : 🗹 (499) 🥰 Refresh<br>• Record Type 🔹 Shor | CSV (Raw Data) (j)                       | Email Report (j)              |
| (0) Selected 🗘 🖓                            | Schedule Only Options                    | sFTP Report ()                |
| Miscellaneous Prim                          | Dashboard Chart or Table (j)             | Send Report Debug Email To () |
| Miscellaneous Hot                           |                                          | Made with Tango.us            |

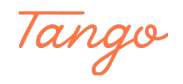

## Select Email Report in Output Options

| Format                                     |         | Output Options                                |    |  |
|--------------------------------------------|---------|-----------------------------------------------|----|--|
| PDF (;)<br>Print Selection Criteria<br>(;) |         | Print Report (;)                              |    |  |
| CSV (Raw Data) (                           |         | Email Report                                  |    |  |
| XML ()                                     |         | FTP Report                                    |    |  |
| hedule Only (                              | Options | sFTP Report (j)                               |    |  |
| Dashboard Chart or Table 访                 |         | Printer List Not Available                    |    |  |
|                                            |         | Send Report Debug Email To ① Made with Tango. | us |  |

#### STEP 4

## Add in the Email you want the reports to be delivered to.

You can add multiple by comma separating the email addresses

|             |                      | Print Selection Criteria     | Preview Report ()              |            |                |
|-------------|----------------------|------------------------------|--------------------------------|------------|----------------|
| ıtaGrid     |                      | CSV (Raw Data)               | Email Report (                 |            |                |
| ] Templates | 🗹 (499) 🏾 C Refresh  |                              | FTP Report                     |            | tem Status (i) |
| -           | Record Type          |                              |                                |            | cted           |
|             | (0) Selected 🗘 🗘     | Schedule Only Options        |                                |            | d Option (i)   |
|             | Miscellaneous Printe | Dashboard Chart or Table (i) | Printer List Not Available     | •          | is             |
|             | Miscellaneous Hot T  |                              | Send Report Debug Email To (1) |            |                |
|             | Miscellaneous Milk   |                              |                                |            |                |
|             | Miscellaneous Juice  | Email Options                |                                |            | 115 ①          |
|             | Miscellaneous Hot C  | Email Address * ①            |                                |            |                |
|             | Miscellaneous Coffe  | twyatt@cabq.gov              | ٥                              | J .        | saction Date ( |
|             | Miscellaneous Egg: S | Email Subject 🔋              |                                |            | Date 🔫 I       |
|             | Miscellaneous Egg: C |                              |                                |            |                |
|             | Miscellaneous Egg: C | Email Body ()                |                                |            |                |
|             | Miscellaneous Egg: F | Plain Text Editor            |                                |            |                |
|             | Miscellaneous Egg: V |                              |                                |            |                |
|             | Miscellaneous Bacor  |                              |                                |            |                |
|             | Miscellaneous Sausa  |                              |                                | 0 of 30000 |                |
|             | Miscellaneous Hash   |                              |                                |            |                |
| 2           |                      | Continue Schedule Cancel     |                                |            |                |
|             | Sales Reports        |                              |                                | Made wit   | th Tango.us    |

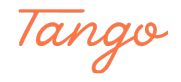

Give your email a descriptive subject line

|             |                                  | CSV (Raw Data)               | Email Report ()                |            |                  |
|-------------|----------------------------------|------------------------------|--------------------------------|------------|------------------|
| ] Templates | 🗹 (499)  C Refresh               | XML (I)                      | FTP Report (j)                 |            | tem Status 🚯     |
| •           | Record Type A Short              |                              | sFTP Report (i)                |            | cted             |
|             | (0) Selected 🗘 🖓                 | Schedule Only Options        | Drinter Litt Net Arailable     |            | d Option (j)     |
|             | Miscellaneous Printe             | Dashboard Chart or Table (j) |                                | •          | 5                |
|             | Miscellaneous Hot T              |                              | Send Report Deodg Emain To (1) |            |                  |
|             | Miscellaneous Milk               | 7                            |                                |            |                  |
|             | Miscellaneous Juice              | Email Options                |                                |            | us (i)           |
|             | Miscellaneous Hot C              | Email Address * 🚯            |                                |            |                  |
|             | Miscellaneous Coffe              | twyatt@cabq.gov              |                                |            | saction Date (i) |
|             | Miscellaneous Egg: S             | Email Subject ①              |                                |            | Date 🔫           |
|             | Miscellaneous Egg: 0             | []                           |                                |            |                  |
|             | Miscellaneous Egg: 0             | Email Body ()                |                                |            |                  |
|             | Miscellaneous Egg: H             | Plain Text Editor            |                                | _          |                  |
|             | Miscellaneous Egg: V             |                              |                                |            |                  |
|             | Miscellaneous Bacor              |                              |                                |            |                  |
|             | Miscellaneous Sausa              |                              |                                | 0 of 30000 |                  |
|             | Miscellaneous Hash               |                              |                                |            |                  |
| )           | Sales Reports                    | Continue Schedule Car        | acel                           |            | Default Settings |
| :* (j)      | 8 - GOLF - Daily and Monthly Adi | missions Report              | Output Output Type () Detail + | Made wit   | h Tango.us       |

#### STEP 6

## Include any additional text you want in the email body

|        |                                 | CSV (Raw Data) (i)           | Email Report ()            |            |                         |
|--------|---------------------------------|------------------------------|----------------------------|------------|-------------------------|
| ates 🕑 | (499) C Refresh                 | XML (i)                      | FTP Report (j)             |            | tem Status (j)          |
| • Re   | 0) Selected \$                  | Schedule Only Options        | sFTP Report ①              |            | cted                    |
| М      | iscellaneous Printe             | Dashboard Chart or Table (i) | Printer List Not Available |            | s                       |
| Mi     | iscellaneous Hot T              | 3                            | Send Report Debug Email To |            |                         |
| Mi     |                                 |                              |                            |            |                         |
| M      |                                 | Email Options                |                            |            |                         |
| М      | iscellaneous Hot C              | Email Address * (j)          |                            |            |                         |
| М      | iscellaneous Coffe              | twyatt@cabq.gov              |                            |            | saction Date (i)        |
| М      | iscellaneous Egg: S             | Email Subject (              |                            |            | Date + 🗄 11/18/         |
| M      | iscellaneous Egg: C             |                              |                            |            |                         |
| М      | iscellaneous Egg: C             | Email Body (j)               |                            |            |                         |
| M      | iscellaneous Egg: H             | Plain Text Editor            |                            |            |                         |
| М      | iscellaneous Egg: V             |                              |                            |            |                         |
| Mi     | iscellaneous Bacor              |                              |                            |            |                         |
| M      | iscellaneous Sausa              |                              |                            | 0 of 30000 |                         |
| М      | iscellaneous Hash               | L                            |                            | 00.0000    |                         |
| s      | Sales Reports                   | Continue Schedule Cancel     |                            |            | Default Settings Last S |
| 8      | 8 - GOLF - Daily and Monthly Ac | Imissions Report 🗘 Update Ou | Output Type 🚯 Detail 🗘     | Mad        | e with Tango.us         |

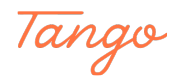

#### Click on Schedule

|                 | F             |              |          |               |                   |
|-----------------|---------------|--------------|----------|---------------|-------------------|
|                 | Egg: C        |              |          |               |                   |
|                 | Egg: F        |              |          |               |                   |
|                 | Egg: V        |              |          |               |                   |
|                 | Bacor         |              |          |               |                   |
|                 | Sausa         |              |          |               |                   |
|                 | Hash          |              |          |               |                   |
| Reports         |               | Continue     | Schedule | Cancel        |                   |
| hisports        |               |              |          |               |                   |
| OLF - Daily and | Monthly Admis | sions Report | \$       | Update Output | Output Type 访     |
|                 |               |              |          |               | Made with Tango.u |

#### STEP 8

## Give the schedule a descriptive name

Examples: Daily Golf Profit Center Report Weekly Golf Admissions Report

| Schedule Name *                           |              | Status 👔                                                           |  |
|-------------------------------------------|--------------|--------------------------------------------------------------------|--|
| Daily Report Schedule                     |              | Active                                                             |  |
| End Date *                                |              | Month * (j)                                                        |  |
| 台 04/14/2022                              |              | (12) January, February, March, April, May, June, July, August, Sep |  |
| Weekdays * 🕕                              |              |                                                                    |  |
| (0) Selected                              | \$           |                                                                    |  |
| Time Option (j)                           |              | Time * 🗊                                                           |  |
| Fixed Time                                | \$           | (0) Selected                                                       |  |
| Run As * 🛈                                |              |                                                                    |  |
| E47354                                    | <sup>م</sup> |                                                                    |  |
| Email 'To' Address When Event Completes 访 |              |                                                                    |  |
|                                           |              |                                                                    |  |

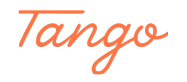

## Select the date you wish the reports begin being delivered

|                         | _  |                   |                    |
|-------------------------|----|-------------------|--------------------|
|                         |    |                   |                    |
|                         | ¢  | Begin Date * (;)  |                    |
| June, July, August, Sep | \$ | Specific Weekdays |                    |
|                         |    |                   |                    |
|                         | \$ |                   | Made with Tango.us |

#### STEP 10

#### Give this schedule an end date

| Schedule Generator    |                    |
|-----------------------|--------------------|
| Schedule Name *       | Status (j)         |
| Daily Report Schedule | Active             |
| End Date *            | Month * (          |
| 台 04/14/2022          | (12) January, Febr |
| Weekdays * 🛈          |                    |
| (0) Selected          | \$                 |
| Time Option           | Time *             |
| Fixed Time            | \$<br>(0) Selected |
| Run As * (i)          | Made with Tango.us |

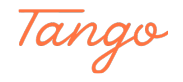

## Select the Months you wish the report to be delivered

All 12 months are selected by default

|                                                                    | ~  |                    |
|--------------------------------------------------------------------|----|--------------------|
|                                                                    |    |                    |
| Status (j)                                                         |    | Begin Date * (     |
| Active                                                             | \$ | 白 04/14/2022       |
| Month * (;)                                                        |    | Day Option (       |
| (12) January, February, March, April, May, June, July, August, Sep | \$ | Specific Week      |
| Time *                                                             |    |                    |
| (0) Selected                                                       | \$ | Made with Tango.us |

#### STEP 12

## Select the "Day Option"

| \$ | Begin Date * ()<br>台 04/14/2022 |                    |
|----|---------------------------------|--------------------|
|    | Day Option (                    |                    |
| \$ | Specific Weekdays               | ¢                  |
| •  |                                 |                    |
| Ŧ  |                                 | Made with Tango.us |

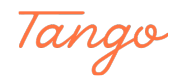

## Select the weekdays you wish your reports to be delivered to you

| Schedule Name * 访 | Status (j          |
|-------------------|--------------------|
|                   | Active             |
| End Date *        | Month * (          |
| 台 04/14/2022      | (12) Janu          |
| Weekdays * 🛈      |                    |
| (0) Selected      | \$                 |
| Time Option       | Time * 🕃           |
| Fixed Time        | \$ (0) Selec       |
| Run As * (i)      |                    |
| E47354            | Made with Tango.us |

#### STEP 14

## Select the specific time you want the reports to be deliverd to you

|    | Month * (j)                                                        |                    |
|----|--------------------------------------------------------------------|--------------------|
|    | (12) January, February, March, April, May, June, July, August, Sep | \$                 |
|    |                                                                    |                    |
| \$ |                                                                    |                    |
|    | Time * ①                                                           |                    |
| \$ | (0) Selected                                                       | ÷                  |
|    |                                                                    |                    |
| -7 |                                                                    |                    |
|    |                                                                    | M                  |
|    |                                                                    | Made with lango.us |

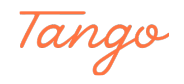

#### Click on Save

| Cancel | Save            |     |
|--------|-----------------|-----|
|        | Made with Tango | .us |

#### STEP 16

# Close the success message once you are done scheduling your report delivery

|               | 63                                 |      |                                         |         |         | P P  | Service Item Range                           |
|---------------|------------------------------------|------|-----------------------------------------|---------|---------|------|----------------------------------------------|
| Service Items | 1 to 19 of 499 (Filtered from 499) |      |                                         |         | ed from | 499) |                                              |
| otion         | Status                             | Туре |                                         | SubType |         | Ca   | Use Service Item Range (j)                   |
|               | (3) Active, I 💲                    | V    | <sup>ت</sup> و                          | V       | ۵       |      | Service Item Code WildCard (i)               |
|               |                                    | -    |                                         |         |         |      | <sub>6</sub> م                               |
|               |                                    |      | Success                                 |         |         |      | ×                                            |
|               |                                    |      | Report has been successfully scheduled. |         |         |      | ed.                                          |
|               |                                    |      |                                         |         |         |      |                                              |
|               |                                    |      |                                         |         |         |      | Close                                        |
|               |                                    | Ľ    |                                         |         |         |      | Begin Transaction Date (;)                   |
| ed            |                                    |      |                                         |         |         |      | Actual Date                                  |
| dium          |                                    |      |                                         |         |         |      |                                              |
| rd            |                                    |      |                                         |         |         |      | Use Item Original Transaction Time Range (i) |
| iled          | Active                             |      |                                         |         |         |      | Made with Tango.us                           |

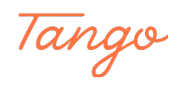

## Created in seconds with

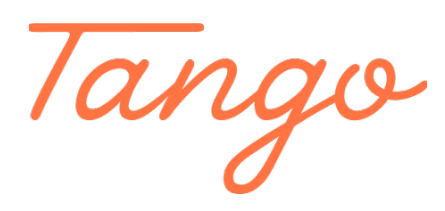

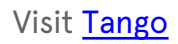

10 of 10